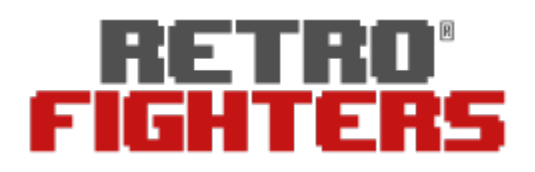

## Brawler64 Bluetooth NSO Edition

Next-Gen Wireless N64 Switch / Switch Online Controller

## Firmware Update Instructions

- 1. Download the .zip program, open and extract it on a Windows PC.
- 2. Hold down L3 (left joystick down) while plugging in the included Retro Fighters USB-C cable to computer.
- 3. While still holding down L3, start the updater program.
- 4. Click the "Update" gray box and following instructions, do not unplug WHILE updating. Keep L3 held down until the update completes.
- 5. Once it's done updating, disconnect the cable and your controller is now updated!

If you need further help, please reach out to <a href="mailto:support@retrofighters.com">support@retrofighters.com</a>.